# I.發送端(Source)準備工作

一、當 Source 機製作完畢,並安裝上 TOP CPR 後,在開機時會在左上角出現" ···"。

| 預設進入的作業系統                  | $\sim$                               |                                          |           |
|----------------------------|--------------------------------------|------------------------------------------|-----------|
| Windows作業系統已安裝             |                                      |                                          |           |
| Windows作業系統未安裝             | Windows 7                            |                                          |           |
| 🔬 預該進入的作業系統                |                                      |                                          |           |
| A Linux作業系統已安裝             |                                      |                                          |           |
| 🔬 Linux作業系統未安裝             |                                      | $\sim$                                   |           |
| 還原己安裝                      | Boot Manager                         |                                          |           |
| 還原未安裝                      | 目前選擇的系統是Windows 7,執行此功能諸輸入           |                                          |           |
| * #F2種                     | 還厚的密碼:<br>提示碼: 346335336224<br>確定(2) |                                          |           |
| ESC.取消 HOMEScrollLock 還厚管理 |                                      | <b>版本数</b> :8 1426(5.6.013(W731) 32 D)   |           |
|                            |                                      | e15242ee2842010e86256c0e9742a607b8[5c4cd | 此時盡快按下鍵盤上 |

的" Home" 鍵。

二、進入 TOP CPR DOS 介面,輸入密碼。

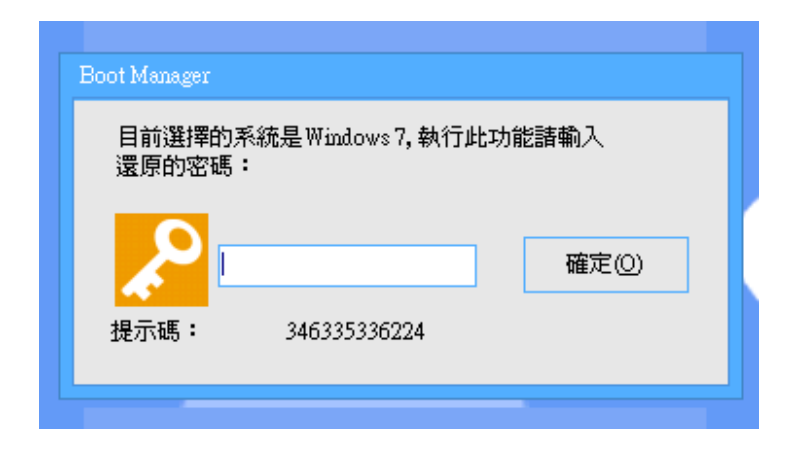

三、進入操作介面後·點擊"備份管理"。

## 泰溥科技有限公司

| V TOP CPR Reco | overy System 6.6                                                                                                    |         |                     |                       |
|----------------|----------------------------------------------------------------------------------------------------|---------|---------------------|-----------------------|
| (<br>保留        | この   この   この |         | 空理 更新起始點            |                       |
| 序號 ▼           | 名稱                                                                                                    | 大小      | 日期和時間               | ▲ 總計空間:32.02GB        |
|                | A V First RP                                                                                                    | 16.22GB | 2016-11-08 13:23:53 | 還原模式:自動保留<br>還原點數:1/5 |
|                |                                                                                                    |         |                     |                       |
|                |                                                                                                    |         |                     |                       |
|                |                                                                                                    |         |                     | _                     |
| 保留目前磁片状        | · · · · · · · · · · · · · · · · · · ·                                                                                                    |         |                     | V                     |
|                | 26                                                                                                    |         |                     |                       |

四、按"確定"進入備份管理介面。

| 🛃 TOP CPR    | Recovery System 6.6                     |
|--------------|-----------------------------------------|
| ( <b>i</b> ) | 確認執行"備份管理"命令嗎?<br>點擊確定後將會進入Linux網路對拷介面。 |
|              | 確定取消                                    |

五、進入備份管理介面,選擇執行模式。

## 泰溥科技有限公司 TOP CPR 網路對拷操作說明 匯出日誌資訊 關機 重啟 系統工具 ▼ 無線網路 □PXE伺服器 從i686 Disk引導 選擇執行模式 ●發送端(<u>S</u>) ○接收端(R) ○本機復原(E) ○本地備份(B) ●對拷硬碟(D) ○修改本機網絡設置(N) ○備份/恢復Linux分區(L) 確定 取消 TOPOO Technology Co., Ltd http://www.topoo.com.tw Copyright (C) 2011 TOPOO Technology Co., Ltd All rights reserved.

發送端:將資料派送出去的機器。 接收端:接受派送資料的機器。

本地備份:製作一個本機的備份檔,可存在隨身硬碟裡,做單機復原使用。 本地復原:使用製作完成的備份檔做單機復原。

對拷硬碟:使用 SATA 線連結的方式做硬碟對拷。 修改本機網路配置:可以修改電腦名稱及 IP 位址等...

備份/恢復 Linux 分區:製作 Linux 系統初始還原檔,方便日後手動還原 Linux 系統。

六、使用 PXE Server 模式當作發送端。(這裡的 IP 位址可以不需要修改,只是對拷時用的虛擬 IP)

| 泰溥科技有限 | <b></b> ح ح ح ح ح ح ح ح ح ح ح ح ح ح ح ح ح ح ح |
|--------|-----------------------------------------------|
|--------|-----------------------------------------------|

| 匯出日誌資訊 開機 | 重畝 系統工具 ▼ 無線網路 PXE伺服器 從i686 Disk引導 VNC Address: 192.168.1          |
|-----------|--------------------------------------------------------------------|
|           |                                                                    |
| PXE伺服     |                                                                    |
|           |                                                                    |
| 本模IP(L):  | 192 168 78 1                                                       |
| IP地址(J):  | 192 168 78 2 ~ 192 168 78 254                                      |
| 子網路遮罩     | (M): 255 255 0                                                     |
|           | <b>自然重</b> 力 耳双:肖                                                  |
|           |                                                                    |
|           |                                                                    |
|           |                                                                    |
|           | http://www.topoo.com.tw                                            |
|           | Copyright (C) 2011 TOPOO Technology Co., Ltd. All rights reserved. |

七、提示訊息,同個網段內不可以出現兩台 DHCP Server,會發生衝突。

| 匯出日 | 誌資訊      | 關機      | 重啟          | 系統工具 ▼                    | 無線網路       | ■PXE伺服器               | 從i686 Disk引導                       | VNC Address: 192.168.1   |
|-----|----------|---------|-------------|---------------------------|------------|-----------------------|------------------------------------|--------------------------|
|     |          |         |             |                           |            |                       |                                    |                          |
|     |          |         |             |                           |            |                       |                                    |                          |
|     |          | V       |             |                           |            |                       |                                    |                          |
|     |          |         |             |                           |            |                       |                                    |                          |
|     |          |         |             |                           |            |                       |                                    |                          |
|     |          |         | 霍摆劫名        | - 樟式                      |            |                       |                                    |                          |
|     | 40.04    | #64.4dx | AC3 14 1711 | 31720                     |            |                       |                                    |                          |
|     | 制助       | 到方      |             | 伺服器 加果溶右關                 | 明 金朗pye/司明 | 器相互衝突 可能會             | 這夜接的端冊注意看                          |                          |
|     | DH HE DO |         | 1-039080010 | 19/08 BB 8 24 7 (2 19 19) |            |                       | 1 49 EA 1 & 1 A JUL 20 A A BA EA I | •                        |
|     |          |         |             |                           | 確定         |                       |                                    |                          |
|     | L        |         |             | 確定                        | 取消         | i                     |                                    |                          |
|     |          |         |             | PEAL                      | -907       |                       |                                    |                          |
|     |          |         |             |                           |            |                       |                                    |                          |
|     |          |         |             |                           |            |                       |                                    |                          |
|     |          |         |             |                           |            |                       |                                    |                          |
|     |          |         |             |                           |            | τοροό τ               | echnology                          | Co. Ltd                  |
|     |          |         |             |                           |            | http://ww             | www.topoo                          | com tw                   |
|     |          |         |             |                           |            | Convright (C) 2011 TO | POO Technology Co.                 | Id All rights reserved   |
|     |          |         |             |                           |            | copyright (C) 2011 10 | ree realities co.,                 | and the regime reserved. |

八、發送端到這邊就完成準備了,接著等接收端進入。

### 泰溥科技有限公司

| 匯 | 出日誌資訊 關機 重啟              | 系統工具 ▼  | 無線網路        | ■PXE伺服器       | 從i686 Disk引 | 導 VNC Address: 19 | 2.168.1 |
|---|--------------------------|---------|-------------|---------------|-------------|-------------------|---------|
|   |                          |         |             |               |             |                   |         |
|   | 網路對拷 - 發送端               |         |             |               |             |                   |         |
|   |                          | 接收端列表:  |             |               |             |                   |         |
|   |                          | ID ◆ 狀態 | 電腦名稱        | 當前IP          | 對拷後IP       | MA                |         |
|   |                          | 崔 1 離線  | WIN7CPRTEST | 192.168.1.123 | DHCP        | 00-0C-29-65-      |         |
|   | >>> 1、等待接收端上線            |         |             |               |             |                   |         |
|   | 2、選擇對拷資料                 |         |             |               |             |                   |         |
|   | 3、傳輸資料                   |         |             |               |             |                   |         |
|   | 4、完成                     |         |             |               |             |                   |         |
|   | 常用工具                     |         |             |               |             |                   |         |
|   | 同步時間(I) 同步CMOS(M)        |         |             |               |             |                   |         |
|   | 遠端喚醒(₩) 備份CMOS(B)        |         |             |               |             |                   |         |
|   | 接收端重啟(R) 恢復CMOS(Q)       |         |             |               |             |                   |         |
|   | 接收端關機( <u>S</u> )        |         |             |               |             |                   |         |
|   | 本機資訊                     | <       |             |               |             | >                 |         |
|   | 磁碟大小: 107 GB (209715200) | 總數:1 線上 | :0 本機ID:1   |               |             | 修改                |         |
|   | 本機IP: 192.168.1.123      | 修改(E)   | 刪除(D        | ) 同步BM        | 參數(K) 同步    | 還原參數(⊻)           |         |
|   | 版本資訊: 2.1.002-L(8648)    | 載入列表(L) | . 保存列表(     | <u>A)</u> 同步列 | 表[])        |                   |         |
|   | 系統資訊: 4.4.15.6541        |         |             |               |             |                   |         |
|   |                          |         |             |               |             |                   |         |
|   |                          |         | <<上一步(B)    | 下一步①          | l)>>        | 取消                |         |
|   |                          |         |             | http://w      | WW.topo     | O.COM.TW          | 1       |

# II.接收端準備工作

一、準備對拷前先進入 BIOS · 檢查內建網卡是否有正確關閉 · 避免與 TOP CPR 還原卡衝突。

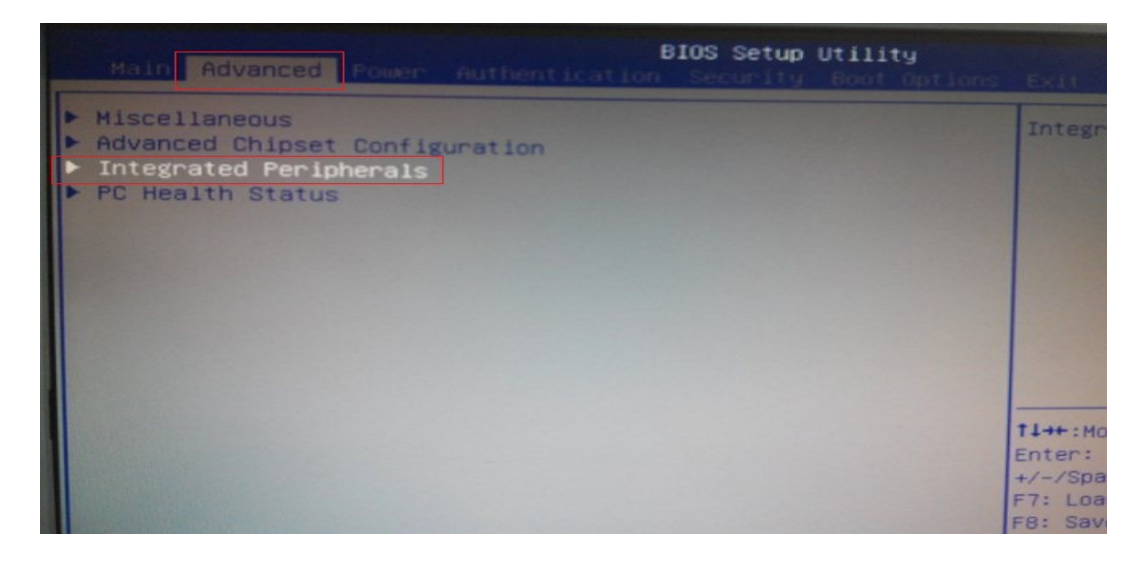

二、DASH 要先 Disabled 才能將 Onboard LAN Controller 關閉,設定完後按 F10 儲存。

泰溥科技有限公司

| Advanced and a second       |            |
|-----------------------------|------------|
| Onboard SATA Controller     | [Enabled]  |
| Onboard SATA Mode           | [AHCI]     |
| Onboard USB Controller      | [Enabled]  |
| Legacy USB Support          | [Enabled]  |
| USB Storage Emulation       | [Auto]     |
| Onboard Graphics Controller | [Enabled]  |
| Onboard Audio Controller    | [Enabled]  |
| Onboard LAN Controller      | [Disabled] |
| DASH                        | [Disabled] |
| Serial Port1 Address        | [3F8/IRQ4] |
| Serial Port2 Address        | [2F8/IRQ3] |
| Parallel Port Address       | [378]      |
| Parallel Port Mode          | [Normal]   |
| Parallel Port IRQ           | [IRQ7]     |
|                             |            |

三、重開機後按 F12 啟動 Boot menu,選擇網卡開機。

各廠牌 Boot menu 熱鍵如下 熱鍵如下: (沒有彈出 Boot menu 可能是 Boot menu 功能沒有打開)

Asus (華碩)【F8】鍵 、Acer (宏碁)、IBM (聯想)、DELL (戴爾)【F12】鍵、HP (惠普): 【F9】鍵

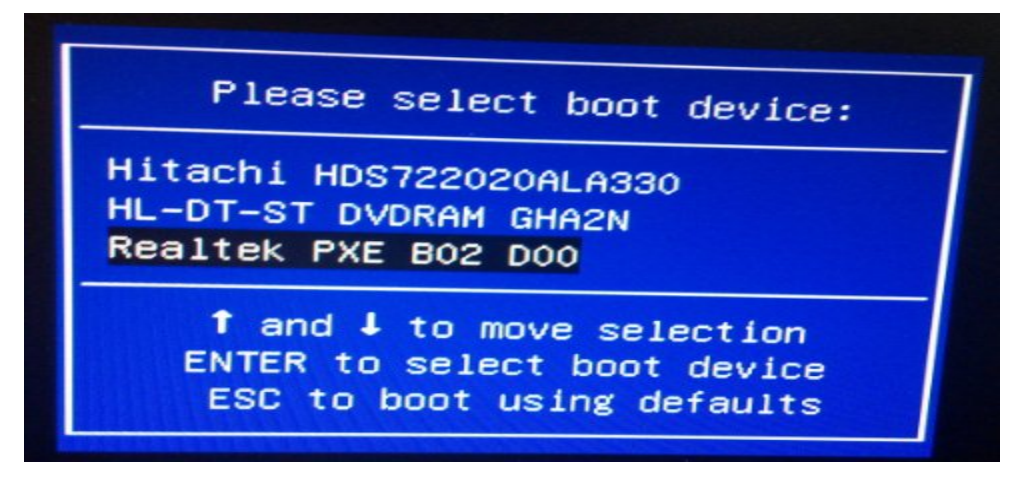

四、接著會透過剛剛設定好的發送端,發送出一組虛擬 IP 給接收端,此時會重發送端下載對拷程式至 接收端,並且直接進入接收端模式。

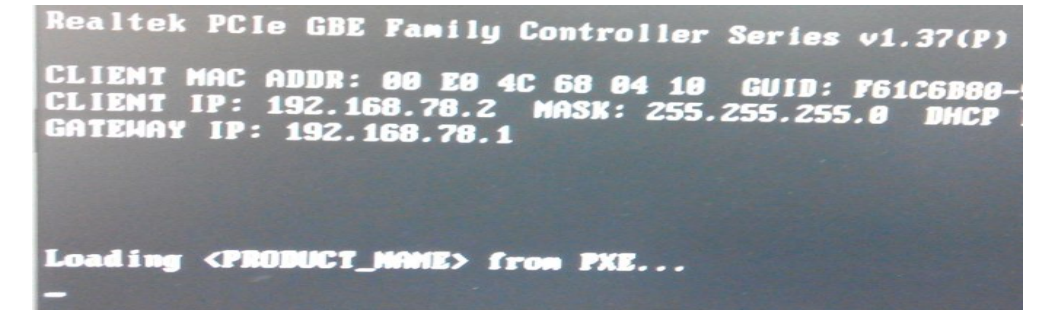

五、接收端出現此畫面即成功登入發送端,並可點選修改按鈕來修改ID(ID為稍候建置IP表到順

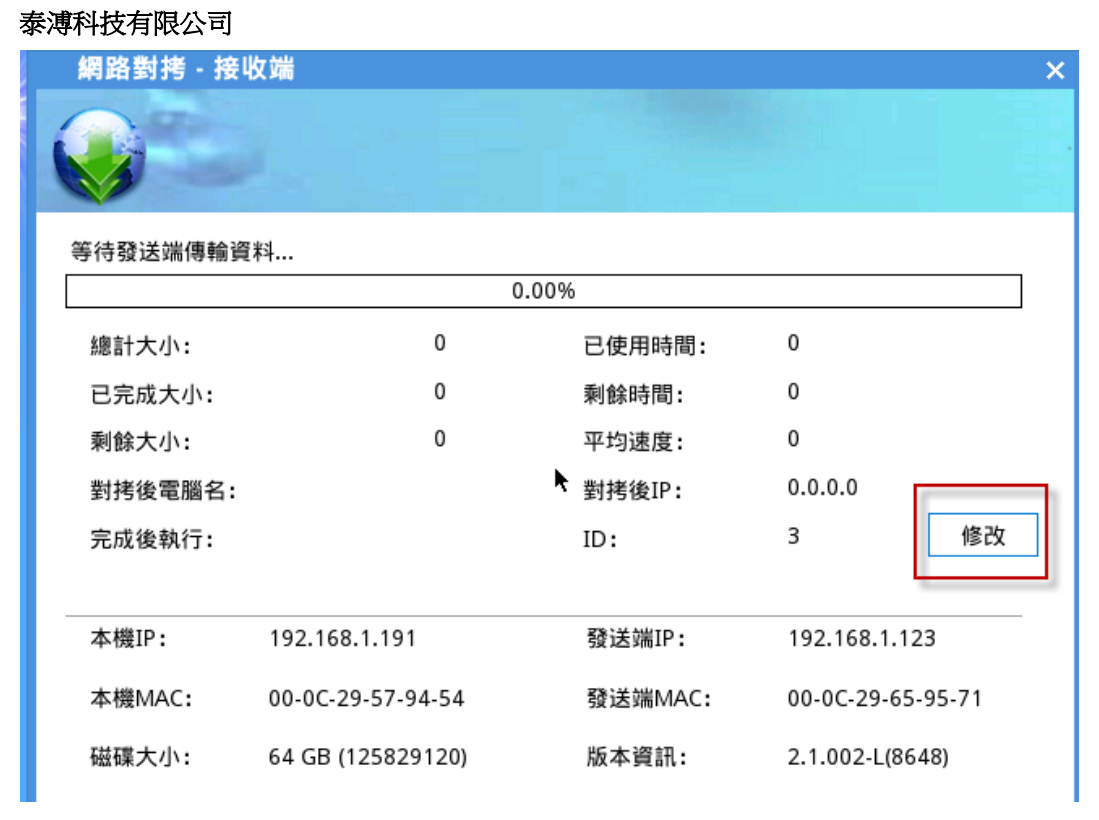

六、接收端成功連線後,即可在發送端看到已成功連接的電腦列表。選擇上方列表電腦按下修改按鈕,

可以修改電腦名稱及 IP 位址及 KMS 認証 IP, 並可將設定往下套用多台電腦。對拷完畢, 會自動套用在

## 每台電腦上。

| 匯出日誌資訊 關機 重啟                                                                                                    | 系統工具 🔻                                                                                                    | 無線網路 DXE伺服器                                               | 從i686 Disk引導 VNC Address: 192.168.1                                                                                                    |
|----------------------------------------------------------------------------------------------------|----------------------------------------------------------------------------------------------------|-----------------------------------------------------------|----------------------------------------------------------------------------------------------------|
| (加速) (加速) (加速) (加速)     (加速) (加速)     (加速) (加速)     (加速) (加速)     (加速)     ( | 接收端列表:<br>ID ◆ 狀態<br>1 離線 W<br>2 線上 NC<br>2 線上 NC<br>2 線上 NC<br>2 線上 S<br>4<br>線数: 3 線上: 2<br>修改(円<br>載入列表(L) | 按收端網路 篇性     按收端網路 篇性     使    使    使    使    使    使    使 | 1     台接收端的股定       NC0479E1BA       192       168       192       168       1       192       168       1       192       168       1       192       168       190       255       255       0       0       0       0       0       0       0       0       0       0       0       0       0       0       0       0       0       0       0       0       0       0       0       0       0       0       0       0       0       0       0       0       0       0       0       0       0       0       0       0       0       0       0       0       0       0       0       0    0 |
|                                                                                                    |                                                                                                    | http://w<br>Copyright (C) 2011 T                          | TOPOO Technology Co., Ltd All rights reserved.                                                                                                    |

七、修改完電腦名稱及 IP 位址,確認沒問題後即可按"下一步"。

### 泰溥科技有限公司

| 朣 | 出日誌資訊                                            | 關機                                                      | 重啟                                          | 系統                 | 工具 ▼     | 無線網路                | □ PXE伺服器              | 從i686 Disk    | 引導 VNC Address           | : 192.168 |
|---|--------------------------------------------------|---------------------------------------------------------|---------------------------------------------|--------------------|----------|---------------------|-----------------------|---------------|--------------------------|-----------|
|   | 網路對拷                                             | - 發送端                                                   |                                             |                    |          |                     |                       |               |                          |           |
|   |                                                  |                                                         | 9                                           | 接收端3               | 刘表:      |                     | 1                     |               |                          |           |
|   |                                                  |                                                         |                                             | ID <b>+</b><br>€ 1 | 狀態<br>離線 | 電腦名稱<br>WIN7CPRTEST | 當前IP<br>192.168.1.123 | 對拷後IP<br>DHCP | MA<br>00-0C-29-65-       |           |
|   | >>> 1、                                           | 等待接收端上                                                  | 線                                           | 8 2                | 線上       | NC0479E1BA          | 192.168.1.190         | DHCP          | 00-0C-29-44-             |           |
|   | 2,                                               | 選擇對拷資料                                                  |                                             | 🔏 з                | 線上       | NC2341CA52          | 192.168.1.191         | DHCP          | 00-0C-29-57-             |           |
|   | 同步時間<br>遠端唤醒(<br>接收端重啟<br>接收端關概<br>本機資訊<br>磁碟大小: | ① 同步<br><u>2</u> // 備份<br>(B) 恢復<br>遺(5)<br>107 GB (205 | CMOS(M)<br>≩CMOS(B)<br>≹CMOS(Q)<br>9715200) | < 總數::             | 3 線上     | _; 2 本機ID; 1        |                       |               | ><br>修改                  |           |
|   | 本機IP:                                            | 192.168.1.1                                             | 23                                          | 修                  | 改(日)     | 刪除(D                | ) 同步BN                | 1參數(K) 同      | 步還原參數(⊻)                 |           |
|   | 本機MAC:<br>版本資訊:<br>系統資訊:                         | 00-0C-29-65<br>2.1.002-L(8<br>4.4.15.6541               | 5-95-71<br>648)                             | 載入                 | 列表(L).   | 保存列表(               | <u>A</u> ) 同步列        | 」表([])        |                          |           |
|   |                                                  |                                                         |                                             |                    |          | <<上一步(8)            | ) 下一步(                | <u>v</u> )>>  | 取消                       |           |
|   |                                                  |                                                         |                                             |                    |          |                     | http://w              | WW.tope       | Co., Ltd All rights rese | rved.     |

八、提示訊息,進入下一步後,就不能再加入電腦。

| 匯出日誌資訊 關機                | 重啟 系統工具 ▼                               | 無線網路        | □PXE伺服器                                                                                                    | 從i686 Disk引 | 導 VNC Address: 1 |
|--------------------------|-----------------------------------------|-------------|----------------------------------------------------------------------------------------------------|-------------|------------------|
|                          |                                         |             |                                                                                                    |             |                  |
| 網路對摴-發送端                 |                                         |             |                                                                                                    |             | _                |
|                          | 接收端列表:                                  |             |                                                                                                    |             |                  |
|                          | ID                                      | 電腦名稱        | 當前IP                                                                                                    | 對拷後IP       | MA               |
|                          | <b>~</b> 1 離線                           | WIN7CPRTEST | 192.168.1.123                                                                                                    | DHCP        | 00-0C-29-65-     |
| >>> 1、等待接收端上線            | 윊 2 線上                                  | NC0479E1BA  | 192.168.1.190                                                                                                    | DHCP        | 00-0C-29-44-     |
| 2、選擇對拷資料                 | 83線ト                                    | NC2341CA52  | 192 168 1 191                                                                                                    | рнср        | 00-0C-29-57-     |
| 3、傳輸資料                   | 網路對拷 (12秒後視                             | 國會自動關閉      | .)                                                                                                    |             |                  |
| 4、完成                     | 進入下一步後新上線的接                             | 收端將無法再登陸道   | 進來,請確認是                                                                                                    |             |                  |
| 常用工具                     | 省所有接收端已經主部豆                             | P£.         |                                                                                                    |             |                  |
| 同步時間(I) 同步CMOS           | 您確實要進入下一步嗎?<br>是:進入下一步;                 |             |                                                                                                    |             |                  |
| 遠端喚醒(₩) 備份CMO:           | 否:繼續等待接收端登                              | 陸。          |                                                                                                    |             |                  |
| 接收端重啟(B) 恢復CMOS          |                                         |             |                                                                                                    |             |                  |
| 接收端關機( <u>S</u> )        |                                         | 是           | 省                                                                                                    |             |                  |
| 本機資訊                     |                                         |             |                                                                                                    |             | >                |
| 磁碟大小: 107 GB (20971520   | 0) 總數:3 線上                              | :2 本機ID:1   |                                                                                                    | _           | 修改               |
| 本機IP: 192.168.1.123      | 修改(E)                                   | 刪除O         | 同步BM                                                                                                    | 參數(K) 同步    | 步還原參數(⊻)         |
| 本機MAC: 00-0C-29-65-95-71 | 載入列表(1)                                 | 保友利志(       | <ul> <li>(1)</li> <li>(1)</li> <li>(2)</li> <li>(3)</li> <li>(4)</li> <li>(5)</li> <li>(5)</li> <li>(6)</li> <li>(7)</li> <li>(7)</li></ul> | 素の          |                  |
| 系統資訊: 4.4.15.6541        | #4/(/////////////////////////////////// | ·           | 9                                                                                                    | 1.10        |                  |
|                          |                                         |             |                                                                                                    |             |                  |
|                          |                                         | <<上一步(B)    | 下一步心                                                                                                    | )>>         | 取消               |
|                          |                                         |             | http://w                                                                                                    | WW.topc     | DO.COM.tW        |
|                          |                                         |             |                                                                                                    |             |                  |

九、選擇對拷資料,第一次對拷建議使用"硬碟資料",選擇完按下一步。

#### 泰溥科技有限公司

### TOP CPR 網路對拷操作說明

|                                 |                                             | The second second                                                                                      |              |                |                      |             |                    | chorate SCI           |      |
|---------------------------------|---------------------------------------------|----------------------------------------------------------------------------------------------------|--------------|----------------|----------------------|-------------|--------------------|-----------------------|------|
|                                 |                                             | 硬礦(K):                                                                                                 | 500          | GB 分割          | 區數:5 磁區              | 数:9767731   | 68 - ST500         | DM002-18D1            | 4(52 |
| √ 1、等待接收端上線                     |                                             | 複製進原資料:<br>● 全部運原資料(資料大小大約為: 31.57 GB(B)<br>複製全部的運際資料。包括起始點以及所有增量點的資料。<br>○ 增量還原資料(資料大小大約為: 0 Byre)(() |              |                |                      |             |                    |                       |      |
| >>> 2、選擇聲                       | 排資料                                         |                                                                                                    | 製運原          | 資料中增量          | 資料部分。                |             |                    |                       |      |
| 3、 傳輸資<br>4、 完成<br>常用工具         | [#4                                         | 補製磁碟 資料<br>● 硬碟<br>● 分割                                                                                | 甲:<br>獲料(獲   | 料大小大約<br>分割區數: | 974: 347.31<br>5)(P) | GB)(D)      |                    |                       |      |
| Statemen .                      | ELECTROSOM ]                                |                                                                                                    | 198          | 檔案系統           | 容量                   | 已建空間        | 可用空間               | 秋思                    |      |
| 同步時間山                           | HE CMOS(M)                                  | Win                                                                                                    | 7            | ITFS.          | 150,00 GB            | (31,5/ (40) | Contraction of the | 不保護                   | 1    |
| 這端哄解([//)                       | She Dy CMOS(B)                              | E280                                                                                                   |              | Inknown        | 1.97 GB              |             | T. ILLY TANK       | 不保護                   | 1    |
| 接收端重款(R)                        | 候禮CMOS(O)                                   | 1                                                                                                    |              |                |                      |             |                    | and the second second |      |
| 接收講圖機(5)                        |                                             | ✓ 僅複製有                                                                                                 | 败資料(         | M              |                      |             |                    |                       |      |
| 本機資訊<br>磁碟大小: 500<br>本機IP: 192. | GB (976773168)<br>168.78.1<br>0-4C-68-03-F8 | 型縮演算法(<br>傳輸演算法)                                                                                       | (Z):<br>(D): | 快速型的<br>1000M  | 期路優化                 | •           |                    |                       |      |
| 版本資訊: 2.0.0<br>系統資訊: 3.13       | 007-L(7652)<br>.4.4861                      |                                                                                                    |              |                |                      |             |                    |                       |      |

全部還原資料: 只拷貝有被 TOP CPR 保護起來的磁區,例如:只有保護 C:那只會對拷 C:的資料, 如果 C:&D:都有被保護那就會對拷 C:&D:的資料。

**增量還原資料:**只拷貝被保護的磁區中,有差異變動的部分,在做完第一次對拷後才會去偵測是否有差 異資料。

**硬碟資料:**整顆硬碟的資料做對拷。

**分割區資料**:只對拷用戶自己選定的磁區。

**僅複製有效資料**:如未打勾,則會連空白磁區都做對拷的動作,須花較久的時間。 如有打勾,則只對拷有效資料的部分,可以節省較多時間。

**壓縮演算法**:建議預設值即可。

傳輸演算法:可以根據現場對拷的網路環境做調整,如是 Giga 的 Switch 則使用 1000M 網路優化, 100M 的 Switch 則使用 100M 網路優化。

十、如 Windows 不需要登入帳號密碼,按取消即可。

#### 泰溥科技有限公司

| 1 <sup>14</sup>                     | 設定管理員帳號11秒後視窗會自動圖 ×                                      |                                                                | H ×                   |
|-------------------------------------|----------------------------------------------------------|----------------------------------------------------------------|-----------------------|
| 同步CMOS(M)<br>備份CMOS(B)<br>俠復CMOS(D) | 輸入管理員帳<br>一次進入系統時自<br>若不清楚管理<br>用戶名稱(0):<br>速碼(K):<br>確定 | <ul> <li>         · · · · · · · · · · · · · · ·</li></ul>      | 使用時間:<br>餘時間:<br>均速度: |
| GB (976773168)<br>168.78.1          | 傳輸演算法:<br>完成後(f):<br>頻寬限制(L):                            | 重啟<br>本<br>本<br>本<br>本<br>本<br>本<br>本<br>本<br>本<br>本<br>本<br>本 | ■ 「「」<br>■ 同步CMOS())  |

## 十一、一些注意事項,按"是"即可。

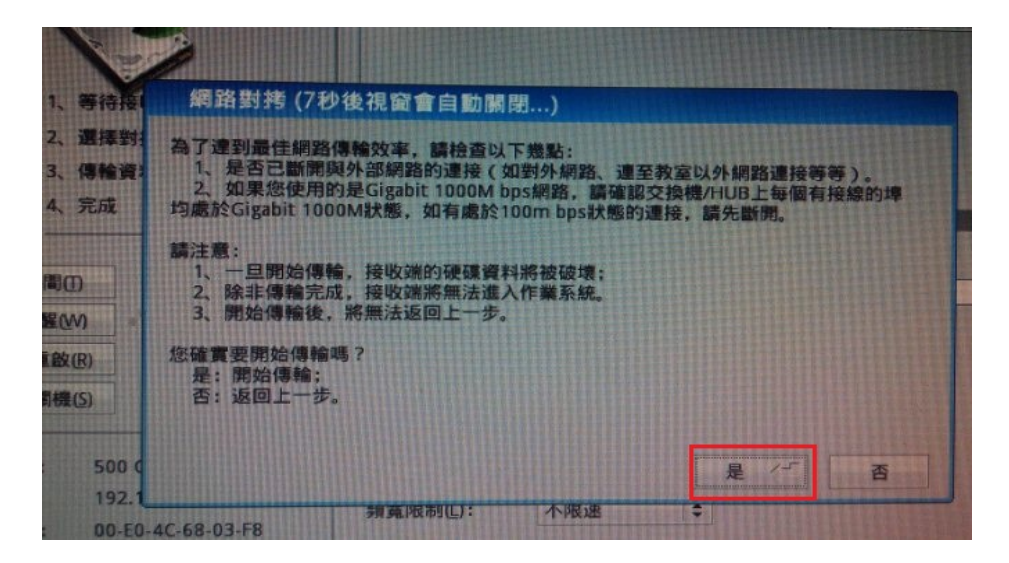

十二、開始對拷後,可以設定對拷完成後,接收端及發送端要處於甚麼狀態,建議使用重啟。

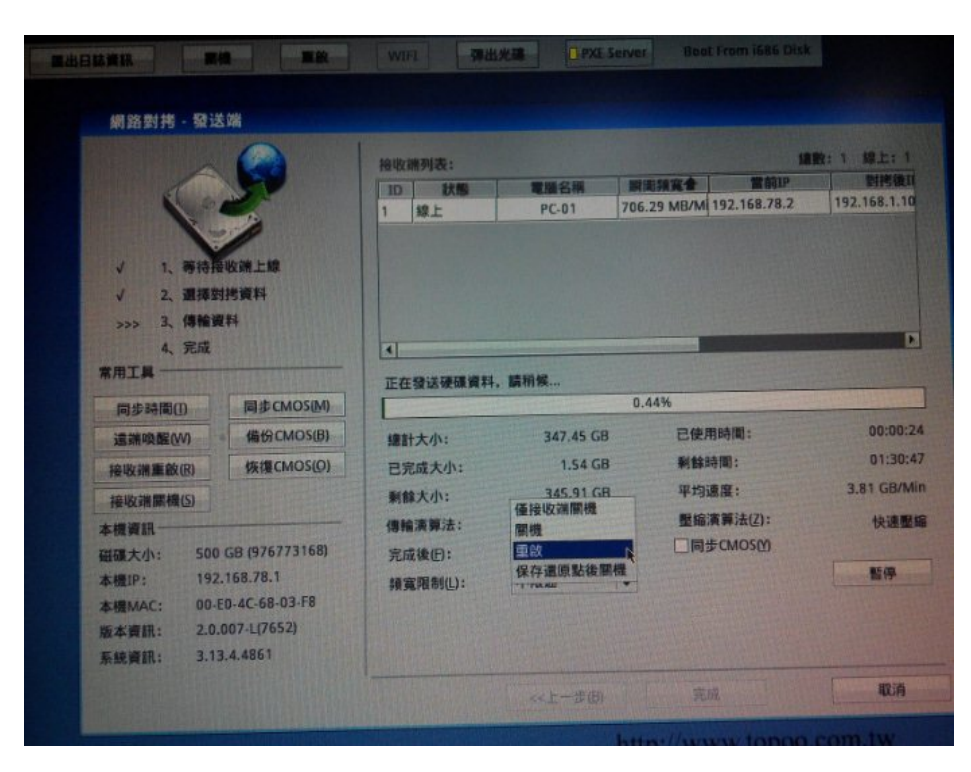

十三、發送端在對拷時可以即時掌握,接收端的對拷速度及剩餘大小、時間等...訊息。

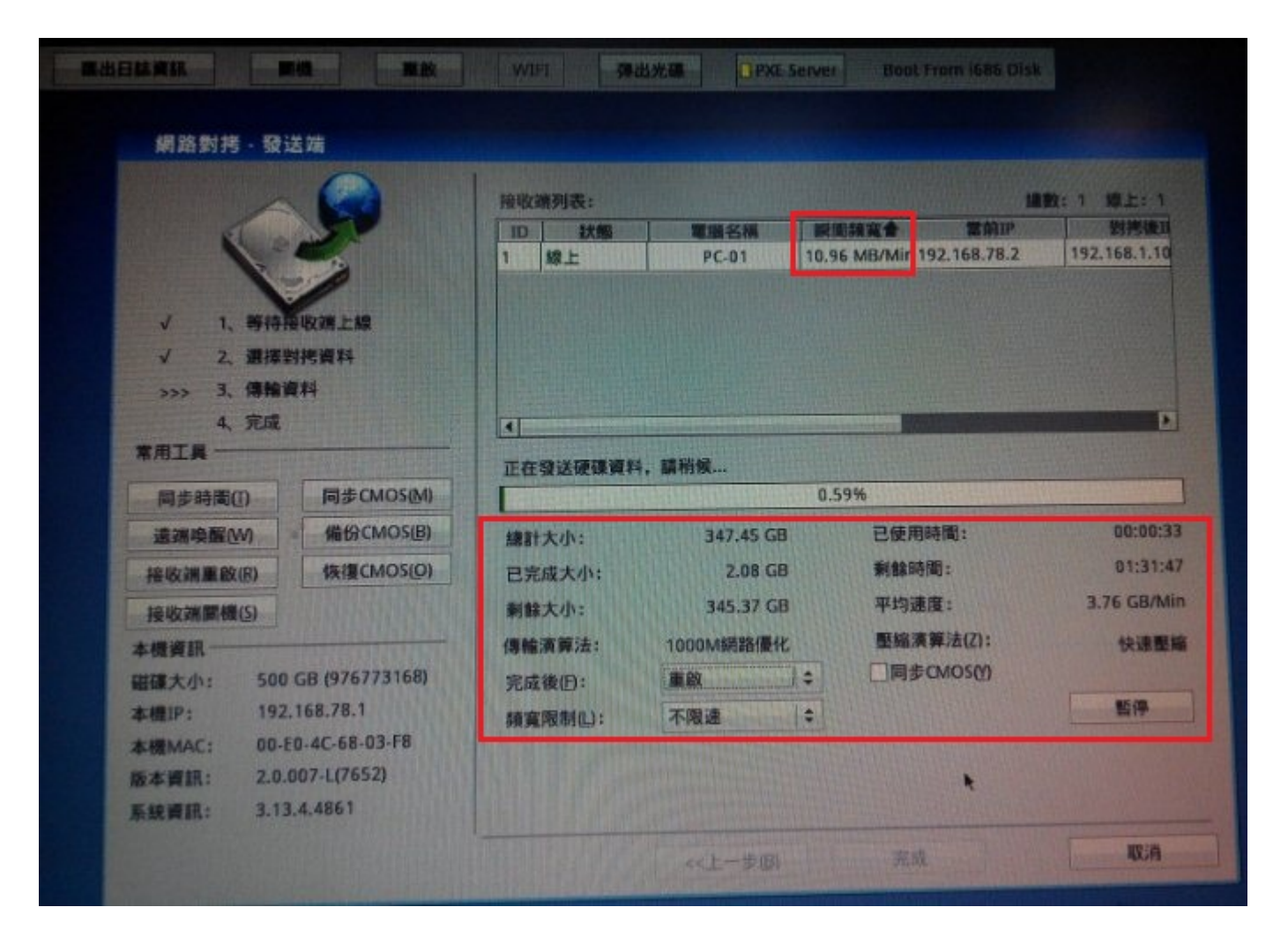